# **Fiche résumé** Télécharger une application

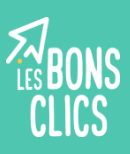

#### Un téléphone comme une valise

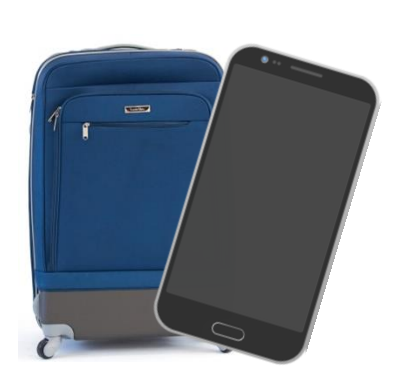

Un téléphone, c'est un peu comme une valise. On peut y mettre tout un tas d'éléments qui serviront à prendre des photos, à jouer, qui donneront des recettes de cuisine... Ces éléments sont des **applications**.

Et tout comme dans une valise, ces applications font une taille ou un poids donné, certaines sont gratuites et d'autres payantes. Certaines ont besoin d'Internet pour fonctionner tandis que d'autres non.

#### Rechercher une application

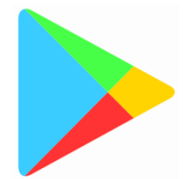

C'est par le Google Play Store que vous pourrez rechercher, trouver et télécharger vos applications.

La barre de recherche du store

Des applications que le store vous propose de télécharger

Le menu qui vous permet de retourner à l'écran principal de votre smartphone

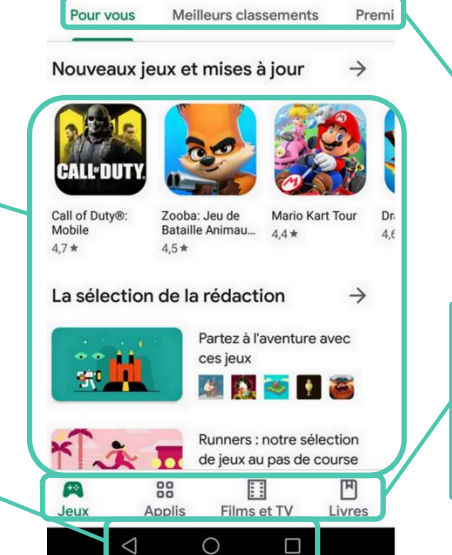

➡ Rechercher des applicatio...

Une proposition de classement des applications disponibles

Les catégories disponibles sur le store : des jeux, des applications, mais aussi des films et des livres. Attention, beaucoup sont payants !

#### Télécharger une application

Certaines applications étant payantes, Google Play store vous demande d'enregistrer une carte bancaire. Mais ce n'est pas obligatoire ! Il vous suffit de cliquer sur le bouton « Ignorer ». Vous ne pourrez alors télécharger que des applications gratuites.

Pour télécharger l'application souhaitée, il suffit de cliquer que le bouton Installer

### Choisir une application

Quand on télécharge une application, certaines informations peuvent être utiles à connaître : son poids, si les autres utilisateurs en sont contents... Cela peut aider à choisir entre plusieurs applications du même type.

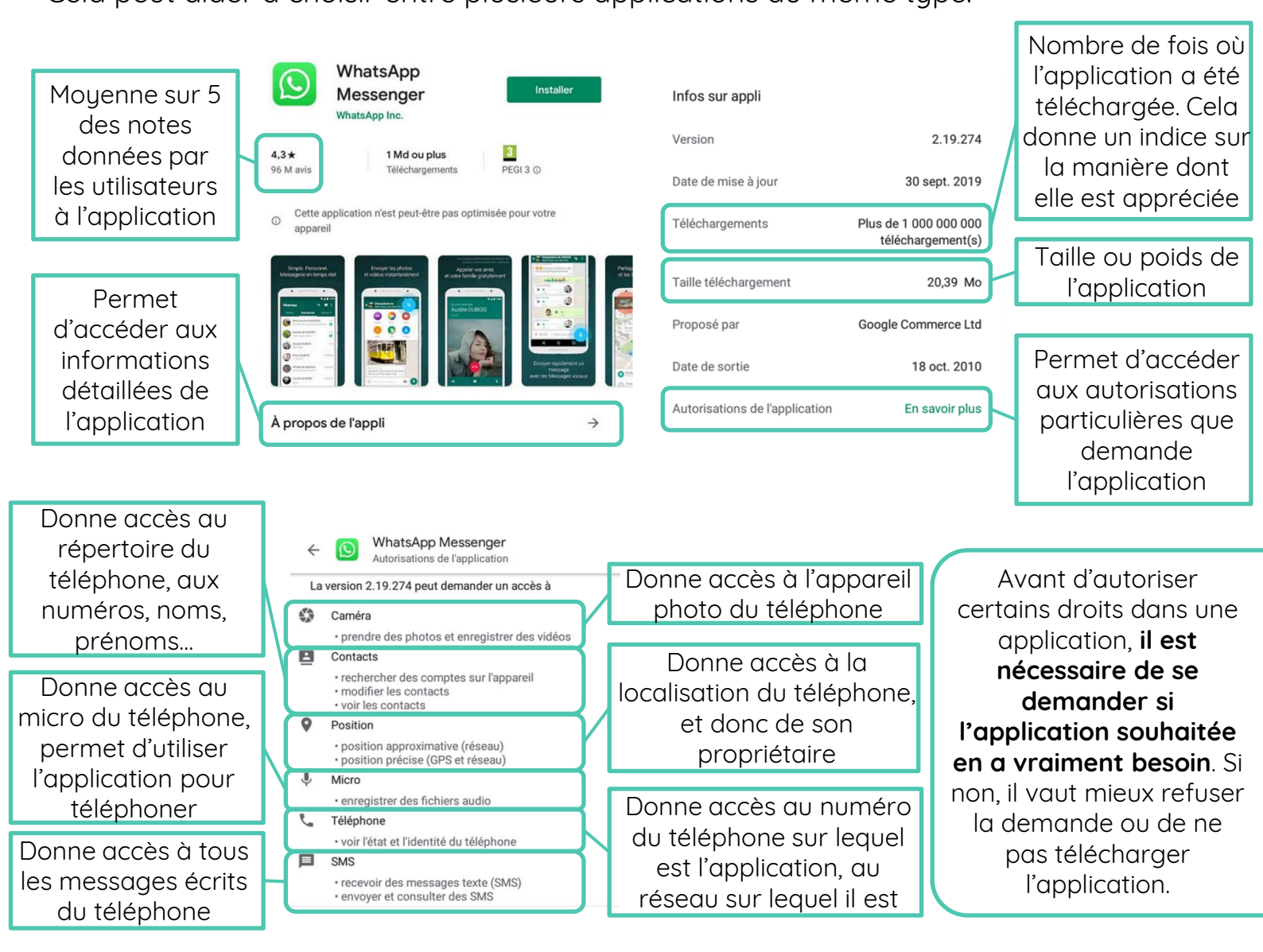

#### Supprimer une application

On a parfois besoin d'enlever des objets de sa valise, pour l'alléger ou parce qu'on ne s'en sert plus. Sur un téléphone, c'est pareil !

Pour supprimer une application, on clique sur l'application et en maintenant son doigt appuyé dessus, on glisse vers le haut de l'écran, jusqu'à la corbeille **des des suppression**.

## Continuez à apprendre sur lesbonsclics.fr !